## Feedback messages on Tk20

| The University of Texas<br>Bio Grande Vall                                  | ey        |                                                 |                                     |                                                                                                    |                                      | HOME                                                                                                    | <u>م</u>                   | pplication | ns → App                                                 | blications >                                        |  |
|-----------------------------------------------------------------------------|-----------|-------------------------------------------------|-------------------------------------|----------------------------------------------------------------------------------------------------|--------------------------------------|----------------------------------------------------------------------------------------------------|----------------------------|------------|----------------------------------------------------------|-----------------------------------------------------|--|
| <b>1.</b> Log into your<br>Tk20 account<br>using your UTRGV<br>credentials. | Resources | Username Password LOG INTO YOU forgot your user | UR ACCOUNT →<br>name or password?   | >                                                                                                    | <b>2.</b> Go to "My<br>Applications" | APPLICATIONS<br>APPLICATIONS<br>My Applications<br>ARTIFACTS<br>COURSES<br>COURSE EVALUATIONS<br>FIELD EXPERIENCE<br>PORTFOLIOS | ><br>><br>><br>><br>><br>> | MY APP     | LICATIO                                                  | Application<br>Applicati<br>CEP - Elig<br>CEP - TEx |  |
|                                                                             |           |                                                 | Application Ti                      | itle 🔺                                                                                                  |                                      |                                                                                                    |                            |            |                                                          |                                                     |  |
|                                                                             |           | <u>۵</u>                                        | CEP - Eligibility<br>CEP - TEXES Te | CEP - Eligibility Request Form   FY 2023-2024<br>CEP - TExES Testing Request Application   FY 2023-2024 |                                      |                                                                                                    |                            |            | <b>3.</b> Select the application you received the update |                                                     |  |
|                                                                             |           |                                                 |                                     |                                                                                                    | <b>T</b> F                           |                                                                                                    |                            | Junica     |                                                          |                                                     |  |

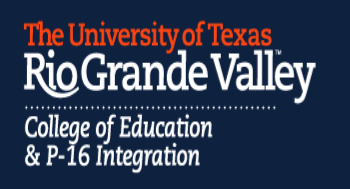

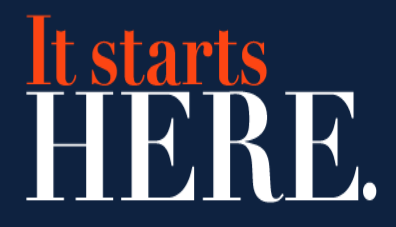

| CEP - Eligibility Request Form   FY 2023-2024                                                                           | Review Extensions Feedback                                                                                                    |  |  |  |  |  |  |
|----------------------------------------------------------------------------------------------------|----------------------------------------------------------------------------------------------------|--|--|--|--|--|--|
| UTRECE<br>Distribution<br>TEXAMELING<br>REQUE                                                                           | 4. Click on the<br>"Feedback" tab.<br>bility<br>ST                                                                                                    |  |  |  |  |  |  |
| Applications $\rightarrow$ Applications $\rightarrow$ My Applications $\rightarrow$ CEP - Eligibility Request Form   FY |                                                                                                    |  |  |  |  |  |  |
|                                                                                                    | CEP - ELIGIBILITY REQUEST FORM   FY 2023-2024                                                                                                    |  |  |  |  |  |  |
| You will find the                                                                                                    | CEP - Eligibility Request Form   FY 2023-2024 Review Extensions Feedback                                                                                                    |  |  |  |  |  |  |
| feedback provided                                                                                                    | Comment                                                                                                    |  |  |  |  |  |  |
| "comment"<br>section.                                                                                                   | Greetings UTRGV Teacher Candidate,<br>Your " <u>CEP - Eligibility Request Form</u> " application has been reviewed and its status has now been updated<br>to "In Progress". Please follow the steps below to continue with the exam preparation process. |  |  |  |  |  |  |

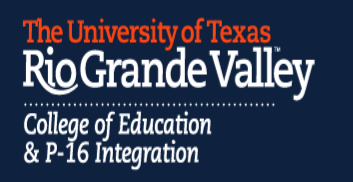

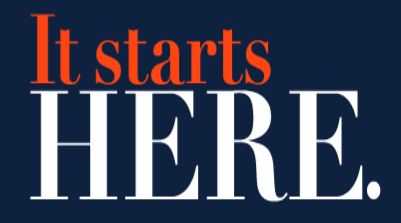